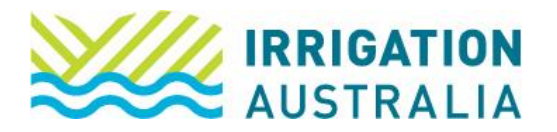

## How to Add Staff Members to a Company Profile

Log on to irrigationaustralia.com.au, using your email address as your username.

- If you are unable to login you may need to reset your password first.
- 1. On the top right, you will see Hi, [your name], followed by My Profile and Log out.
- 2. Select My Profile
- 3. The following page will open up

| Edit | Edit Mr John Doe Data Processing Manager Irrigation Australia Ltd Member since 13/06/2023 Type Staff of Member Co Paid through 20/06/2060 |                    |            |                                     |  |            |                                               |                            |                   |                |  |  |
|------|----------------------------------------------------------------------------------------------------|--------------------|------------|-------------------------------------|--|------------|-----------------------------------------------|----------------------------|-------------------|----------------|--|--|
|      | My Profile My Events My Course                                                                                                    |                    | My Courses | My Certification My CPD             |  | My Job Ads |                                               | My Purchases               | My Public Profile | My Preferences |  |  |
|      | Conta                                                                                                    | Contact Details    |            |                                     |  |            | ] My Messages                                 |                            |                   |                |  |  |
|      | First Name<br>John                                                                                                    |                    |            | Preferred Name<br>John              |  |            | Let Company Admin of the following company/s: |                            |                   |                |  |  |
|      | Last Name<br>Doe                                                                                                    | Name Date of Birth |            |                                     |  |            |                                               | Irrigation Australia Ltd → |                   |                |  |  |
|      | Job Title<br>Data Processing Manager                                                                                                    |                    |            | Email<br>John.doe@irrigation.org.au |  |            |                                               |                            |                   |                |  |  |
|      | Mobile Pho<br>0123 456 78                                                                                                    | ne<br>9            | CF         | N                                   |  |            |                                               |                            |                   |                |  |  |

**Note:** To add staff to a corporate/company membership, you will need to be a company administrator and make sure you are acting on behalf of the company.

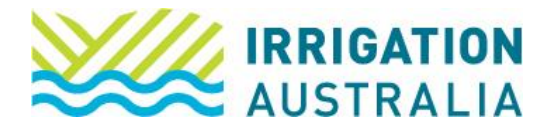

4. Select the Company Name which appears under your name

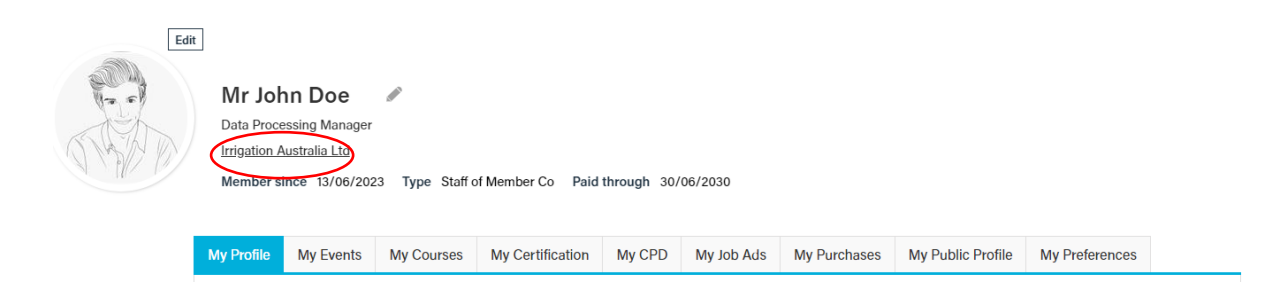

5. Select the contacts tab.

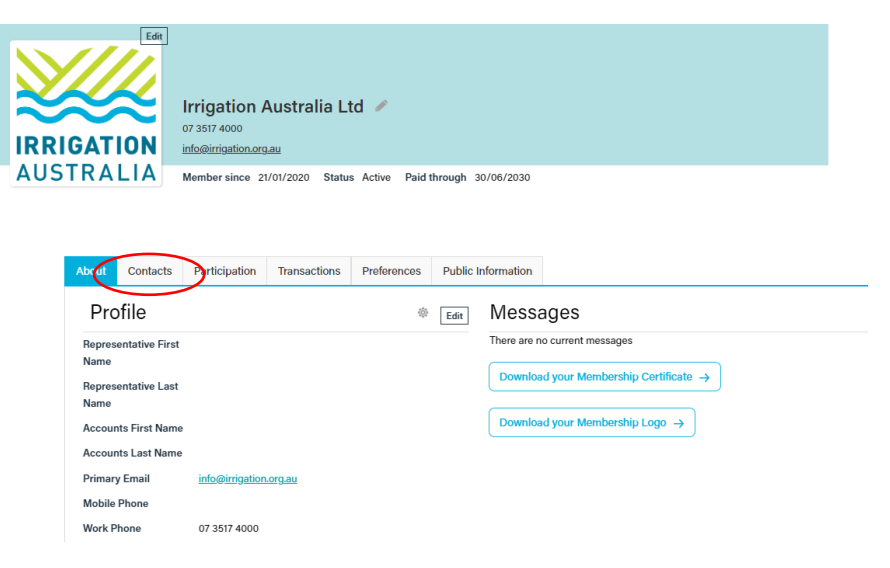

1. Select Add a staff member and complete the information.

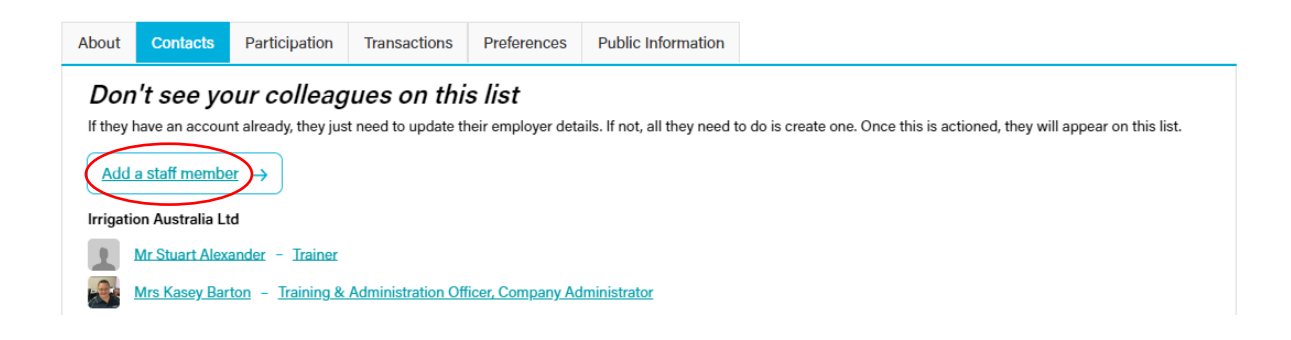

For further assistance, please call the Irrigation Australia Team on 07 3517 4000 or send an email to <u>info@irrigation.org.au</u>.